# Programming for Professional Research Using R

# **Session 1**

March 27, 2025

# Introduction

Purpose Learning R

### Purpose of this course: Put you on the right track to use R for data or policy analysis.

- As data work has become near-ubiquitous in the research/policy world, so have basic tasks like aggregating, analyzing, summarizing, and visualizing data.
- The vast majority of research assistant/analyst (RA) work consists of cleaning and constructing datasets for analysis
- Entry-level RA positions rarely require complex econometric/regression skills

# Introduction

Purpose Learning R

# You should think of learning R like learning a language.

- Taking a six-hour course won't make you proficient in it
- If you don't practice it, you'll forget it
- Solution Find ways to use R in your life, either personally or professionally

#### Jobs Beautiful Tables Beautiful Graphs Beautiful Maps

- Many entry-level research jobs in policy, economic, development, or political science institutions now expect quantitative work using Stata, R, or Python
- Coding skills make you more valuable in any position data adds value to nearly every kind of research!

| Jobs        | Beautifu | l Tabl     | es    | Beautiful Gra             | aphs Beautiful   | Maps      |                |
|-------------|----------|------------|-------|---------------------------|------------------|-----------|----------------|
|             |          | 202        | 1 Exp | ected vs. A<br>Top 40 Run | ctual Fantasy Po | pints     |                |
| Player      |          |            | Team  | Expected FP               | Expected FP Rank | Actual FP | Actual FP Rank |
| Jonathan    | Taylor   | U          | IND   | 301.20                    | RB 1             | 324.20    | RB 1           |
| Najee Har   | ris      |            | PIT   | 292.67                    | RB 2             | 228.10    | RB 4           |
| Joe Mixor   | 1        | 16         | CIN   | 251.89                    | RB 3             | 254.80    | RB 3           |
| Leonard F   | ournette | Ņ          | ТВ    | 232.12                    | RB 4             | 221.10    | RB 5           |
| Ezekiel Ell | iott     | $\bigstar$ | DAL   | 225.03                    | RB 5             | 214.76    | RB 6           |
| Austin Eke  | eler     | $\frown$   | LAC   | 217.88                    | RB 6             | 263.90    | RB 2           |
| Antonio G   | ibson    | W          | WAS   | 216.49                    | RB 7             | 186.70    | RB 11          |

Jobs Beautiful Tables

Beautiful Graphs

**Beautiful Maps** 

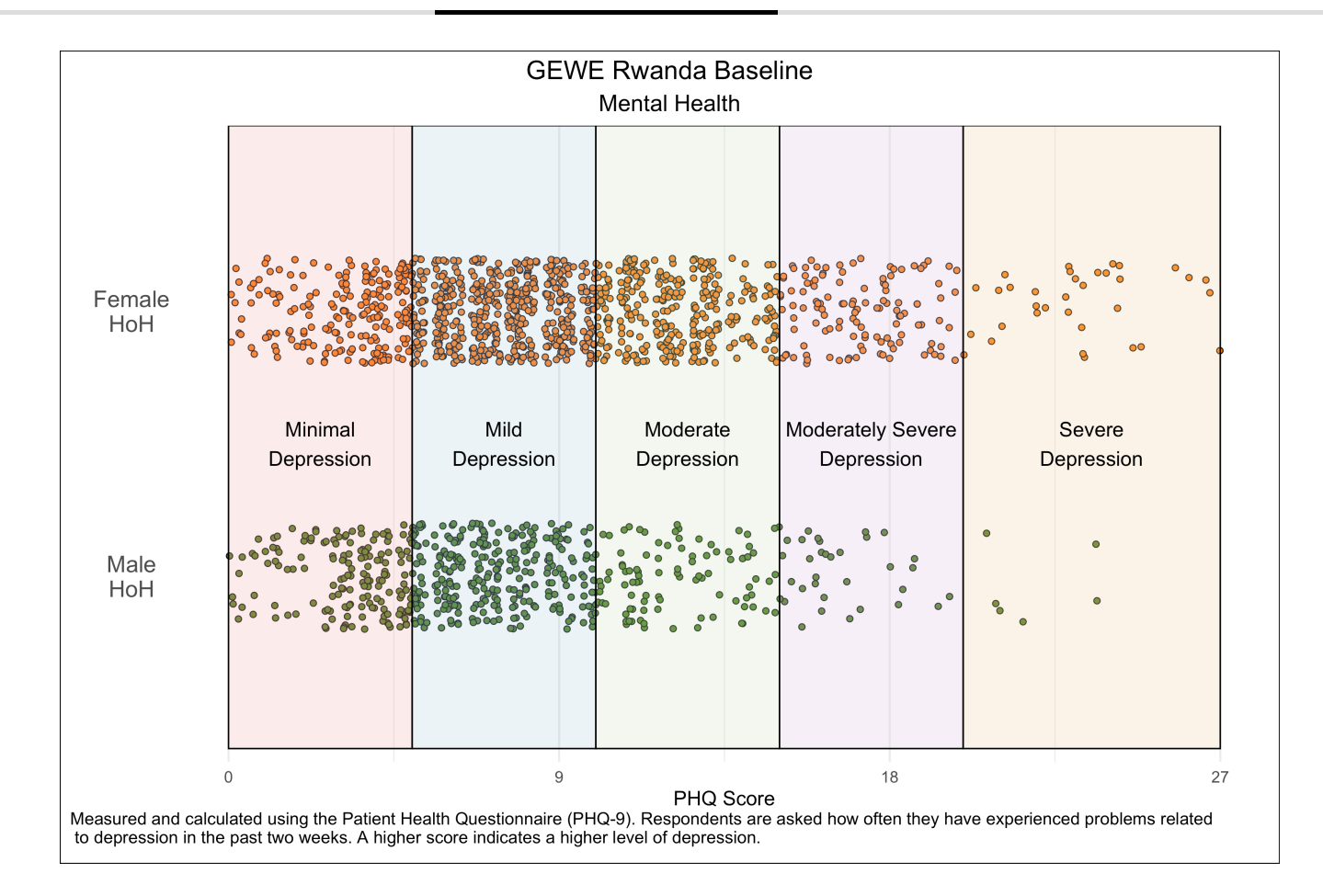

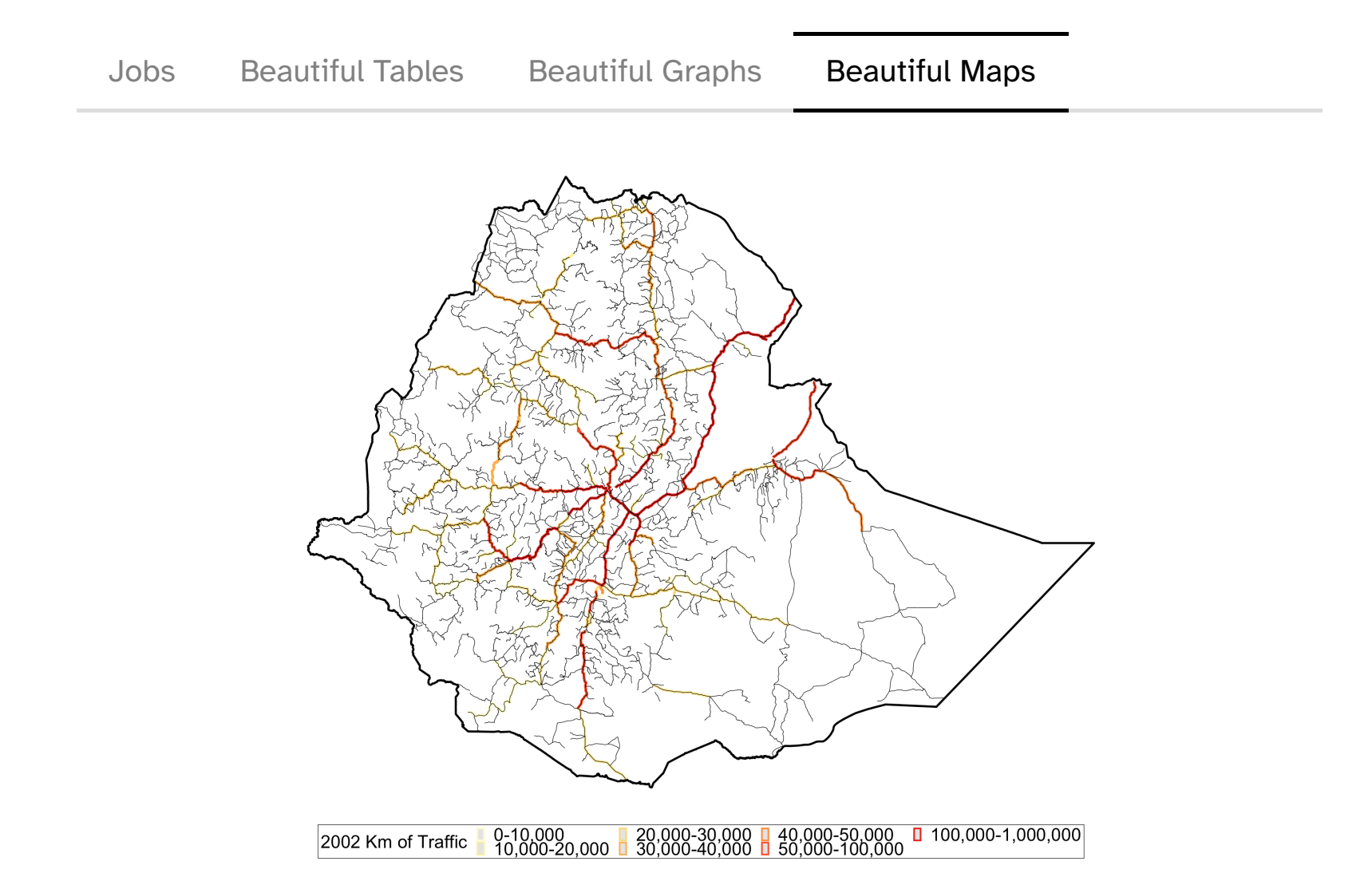

# Today

- Learn how to:
  - Think as a coder
  - Identify the basic components of data analysis
  - Set up your environment to use R and RStudio
  - Identify and address basic errors in your R setup
- Be introduced to:
  - The R coding language
  - The building blocks of coding in R: scalars, vectors, lists, and data frames

# Think As A Coder

### **Recipe Analogy**

- Your data are your ingredients
- Your script is your recipe
- Your output is your... cake? Whatever you're making

What this means:

- Make sure you have all of the ingredients you need.
- Follow every step of the recipe you can't skip any steps!
- If you mess up somewhere, you have to start from scratch to make sure that you get the correct outcome.

# Identify the Basic Components of Data Analysis

Three main components to your data analysis:

- Data
- Code
- Outputs

#### Questions to ask:

- Where is the file stored?
- In which format is the file?
- How easy is it for you/other people to access it?
- Is it intuitive for you to navigate to the file?

# Your RStudio Environment

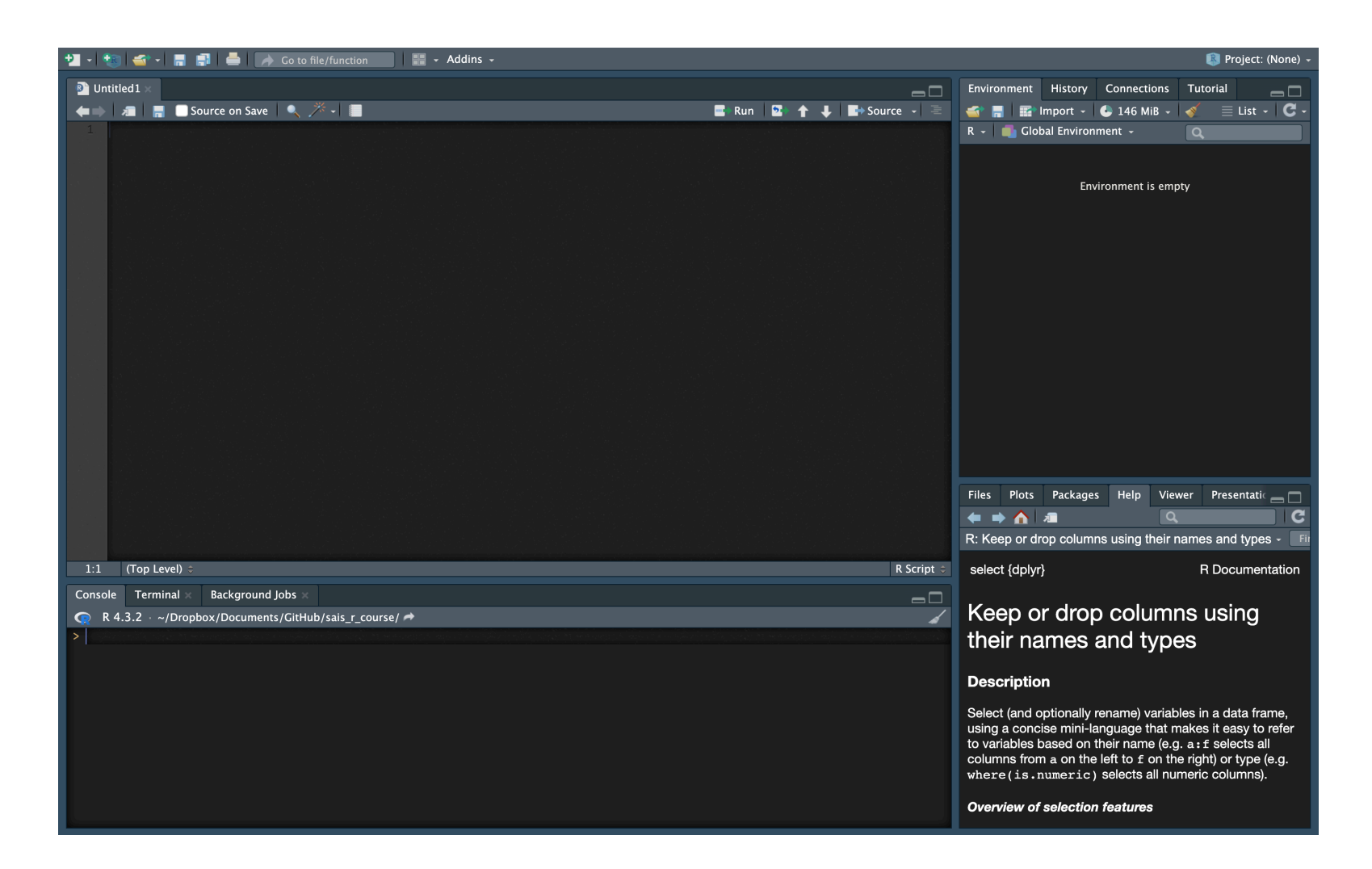

# Setting Up Your RStudio Environment

Setting Up Your Data Structure

Setting Up Your Script

| < > sais_r_course   |                            | ≣≎               |      |      | $\bigcirc$ | ··· ~      | Q    |
|---------------------|----------------------------|------------------|------|------|------------|------------|------|
| Name                | ∧ Date M                   | odified          |      | Size |            | Kind       |      |
| 💩 _config.yml       | <ul> <li>Mar 14</li> </ul> | l, 2022 at 2:51  | AM   | 25   | bytes      | YAML docu  | ment |
| > 🚞 code            | Feb 12                     | 2, 2024 at 3:01  | PM   |      |            | Folder     |      |
| > 🚞 data            | Feb 12                     | 2, 2024 at 3:01  | PM   |      |            | Folder     |      |
| > 🚞 documentation   | Feb 12                     | 2, 2024 at 3:01  | PM   |      |            | Folder     |      |
| LICENSE             | Mar 13                     | 3, 2022 at 11:35 | 5 PM |      | 1 KB       | Document   |      |
| > 🚞 output          | Feb 12                     | 2, 2024 at 3:01  | PM   |      |            | Folder     |      |
| README.md           | Oct 27                     | 7, 2023 at 10:43 | 3 AM | 927  | bytes      | Markdown F | File |
| sais_r_course.Rproj | Oct 26                     | 6, 2023 at 12:28 | B PM | 205  | bytes      | R Project  |      |
| > 🚞 slides          | <ul> <li>Yester</li> </ul> | day at 3:25 PM   | 1    |      |            | Folder     |      |
| > 🚞 syllabus        | Feb 12                     | , 2024 at 3:15   | PM   |      |            | Folder     |      |
|                     | 10 items, 33.92 G          | B available      |      |      |            |            |      |

- Code
- Data
  - Raw Data
  - Intermediate Data
- Outputs
- (Optional) Documentation
- (Optional) Presentations/Slides

# Setting Up Your RStudio Environment

Setting Up Your Data Structure

Setting Up Your Script

Defining your code's purpose — What are its inputs? What are its outputs?

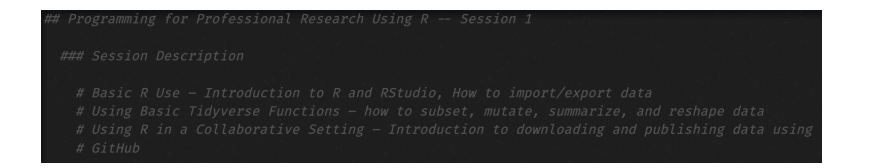

Set up your packages — Which user-created functions do you plan to use?

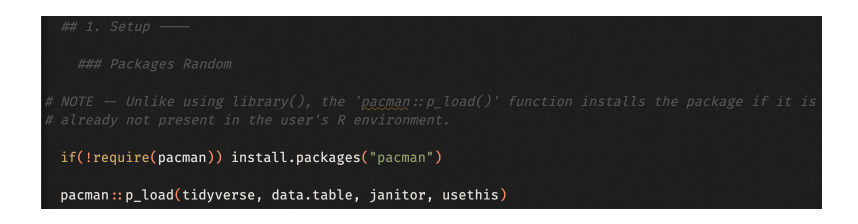

Import your data — Which data frames do you need to fulfill the script's purpose?

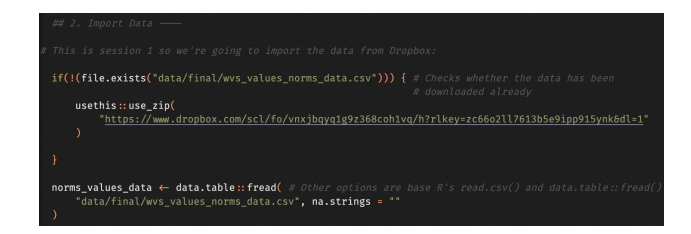

| Scalars       | alars Vectors More Vectors Selecting Vector Elements |  |  |  |
|---------------|------------------------------------------------------|--|--|--|
| This is a sca | alar:                                                |  |  |  |
| a ← 2         |                                                      |  |  |  |

It's an object (a) with a single value (2). Notice that we assign the value 2 to a using an arrow  $\leftarrow$ .

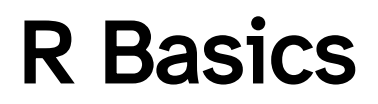

| Scalars            | Vectors   | More Vectors | Selecting Vector Elements |
|--------------------|-----------|--------------|---------------------------|
| These are ve       | ectors:   |              |                           |
| vector ←<br>vector | c(1, 2, 5 | )            |                           |
| ## [1] 1 2         | 2 5       |              |                           |
| vector ←<br>vector | 2:6       |              |                           |
|                    |           |              |                           |

## [1] 2 3 4 5 6

Scalars Vectors More Vectors Selecting Vector Elements

These are more vectors:

vector  $\leftarrow$  seq(2, 3, by = 0.5) vector

## [1] 2.0 2.5 3.0

Vectors take multiple values. Notice that vectors have a specific **order**: c(1, 2) is not the same as c(2, 1).

| Scalars             | Vectors   | More Vectors   | Selecting Vector Elements |  |
|---------------------|-----------|----------------|---------------------------|--|
|                     |           |                |                           |  |
| ## By Posi          | tion      |                |                           |  |
| x[4]                | # Fourth  | element        |                           |  |
| x[-4]               | # Everyti | hing but the a | fourth element            |  |
| x[2:4]              | # Elemen  | ts two to four | <u>Y</u> <sup>n</sup>     |  |
| x[-(2:4)]           | # Everyti | hing but eleme | ents two to four          |  |
| x[c(1, 5)]          | # Elemen  | ts one and fiv | Ve                        |  |
|                     |           |                |                           |  |
| <i># By Value</i>   |           |                |                           |  |
| x[x = 10]           |           | # Elements w   | which are equal to 10     |  |
| x[x < 0]            |           | # Elements a   | that are less than zero   |  |
| x[x % <b>in</b> % c | (1, 2, 5) | ] # Elements : | in the set 1, 2, 5        |  |

Lists Some Classes Data Frames Assignment vs. Printing This is a list:

 $y \leftarrow list("a", 1, "b")$ 

Lists are different from vectors in one key manner: **they can take objects of different classes**. Vectors can only take objects of the same class.

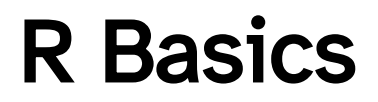

| Lists                                                                                                    | Some                         | e Classes                                                                  | Data Frames | Assignment vs. Printing |
|----------------------------------------------------------------------------------------------------|------------------------------|----------------------------------------------------------------------------|-------------|-------------------------|
| Here are                                                                                                    | some c                       | lasses in R:                                                               |             |                         |
| $\begin{array}{rrrr} a \ \leftarrow & "a \\ b \ \leftarrow & 1 \\ c \ \leftarrow & 1 \\ d \ \leftarrow & 1 \\ e \ \leftarrow & TR \end{array}$ | " #<br>2 #<br>+ 2i #<br>OE # | <i># Charactei<br/># Integer<br/># Numeric<br/># Complex<br/># Logical</i> | a           |                         |

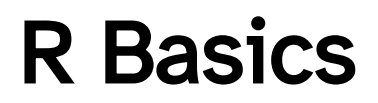

Lists Some Classes Data Frames Assignment vs. Printing

This is a data frame:

```
df ← data.frame(
    first_name = c("Mark", "Mary", "July"),
    last_name = c("Smith", "John", "Sanchez"),
    age = c(21, 34, 55)
)
```

At their core, data frames are just a group of named vectors of the same length. In practice, we visualize data frames as **tables** where each vector is a **column**, or variable, and each group of nth elements of the vectors is a **row**, or observation.

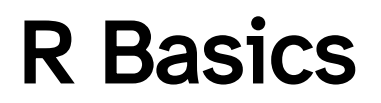

Lists Some Classes Data Frames Assignment vs. Printing

KEY — We can classify the code we write in our script into two general categories:

1- Assignment code. We are **assigning** a value to an object:

 $a \leftarrow 2$ 

2- Printing code. We are **printing** an object's value:

а

## [1] 2

print(a)

## [1] 2

Only 2- results in something appearing in your console. When you assign a value to an object, nothing prints in the console.

NOTE — R works in a manner that allows to write a specific function over multiple lines. This is called a **code chunk**.

This:

```
a \leftarrow mean(c(seq(1, 4, by = 0.5)))
a
```

## [1] 2.5

Is the same as this:

```
a ← mean(
c(
seq(1, 4, by = 0.5)
)
a
```

## [1] 2.5

Functions Packages

Like in mathematics, a function is an expression or rule that takes an input, or *argument*, and returns an *output*. A function is any f such that f(x) = y.

In R, functions take the following form:

```
# The function is called
sum_function ← function(x, y) { # x and y are the function's arguments
        x + y # Within the brackets {}, we define the function's output
}
sum_function(2, 3)
```

## [1] 5

The vast majority of using R is done using functions, either included with R or written by external users. For instance, to find the sum of 2 and 3, we can use the "base R" function sum().

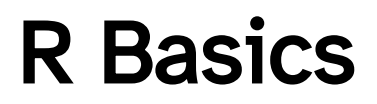

Functions Packages

A package is a bundle of functions created by external users. They innovate and, in many cases, improve upon base R functions. Most work in R is done using functions from external packages.

We will look at how to install and load packages shortly. Examples of commonly-used packages are dplyr, tidyr, stringr, ggplot2, and data.table.

You can click anywhere in the code chunk and click "run" or Cmd+Enter (Mac)/Ctrl+Enter (Windows), and the whole chunk will run.

KEY — If you only select a portion of the code chunk and run that, then R will identify the chunk as unfinished and refuse to let you do anything else until you've "completed" it.

# **Coding Set Up**

Packages are groups of user-created functions that help us accomplish tasks that would be harder/impossible using base R functions.

### Easy

```
install.packages("tidyverse")
library(tidyverse)
```

### Better

The pacman package installs packages if they aren't installed yet, loads them otherwise

```
if(!require(pacman)) install.packages("pacman")
pacman::p_load(tidyverse)
```

File paths help R identify where the files you want to use are located.

You want your code to be reproducible and easy to use by other people

Simple solution: Create an .rproj file that people can open to access your R environment

Better solution:

```
# Set User (this allows us to use fixed file paths but to adapt them
# for multiple possible users)
    # 1 - Marc-Andrea Fiorina
    # 2 - Enter here if needed
user < 1
if(user = 1) {
    # Absolute file path
    main_filepath <- "/Users/marc-andreafiorina/Dropbox/SAIS R Course/"
}
# Notice the relative file paths</pre>
```

# **Importing Data**

Easiest file type to import into R is a .csv file. But you can also import .xlsx, .dta (Stata), etc.

- Easy → read.csv()
- Harder (faster) → data.table::fread()

```
norms_values_data ← data.table::fread(
    "raw/wvs_values_norms_data.csv",
    na.strings = ""
)
```

Note the construction of the "harder" method, with the ":: ". This is used to refer to the package from which the function originates. The structure is package :: function().

### **Data Not Loading**

| 64<br>61      | 4<br>5    | norms_val<br>"data         | ues_data<br>/final/wv  | ← data.table::fr<br>s_values_norms_da  | <pre>read( # Other options are base R's read.csv() and data.table::fread() ata.csv", na.strings = ""</pre>           |            |
|---------------|-----------|----------------------------|------------------------|----------------------------------------|----------------------------------------------------------------------------------------------------|------------|
| 60            |           |                            |                        |                                        |                                                                                                    |            |
| 68:3          |           | 🗰 3. Data 'Wra             | ingling' 🗧             |                                        |                                                                                                    | R Script 🗘 |
| Conso         | ole       | Terminal ×                 | Render $	imes$         | Background Jobs 🗙                      |                                                                                                    |            |
|               | R 4.      | .3.2 · ~/ 🖈                |                        |                                        |                                                                                                    |            |
| > 1<br>+<br>+ | nor<br>)  | ms_values_d<br>"data/fina  | ata ← da<br>l/wvs_val  | ta.table::fread(<br>ues_norms_data.cs  | <pre># Other options are base R's read.csv() and data.table::fread() sv", na.strings = ""</pre>                      |            |
| Erro<br>Fil   | r i<br>le | n data.tabl<br>'data/final | e::fread(<br>/wvs_valu | "data/final/wvs_v<br>es_norms_data.csv | values_norms_data.csv", na.strings = "") :<br>v' does not exist or is non-readable. getwd()='/Users/marc-andreafiori | na'        |
| >             |           |                            |                        |                                        |                                                                                                    |            |

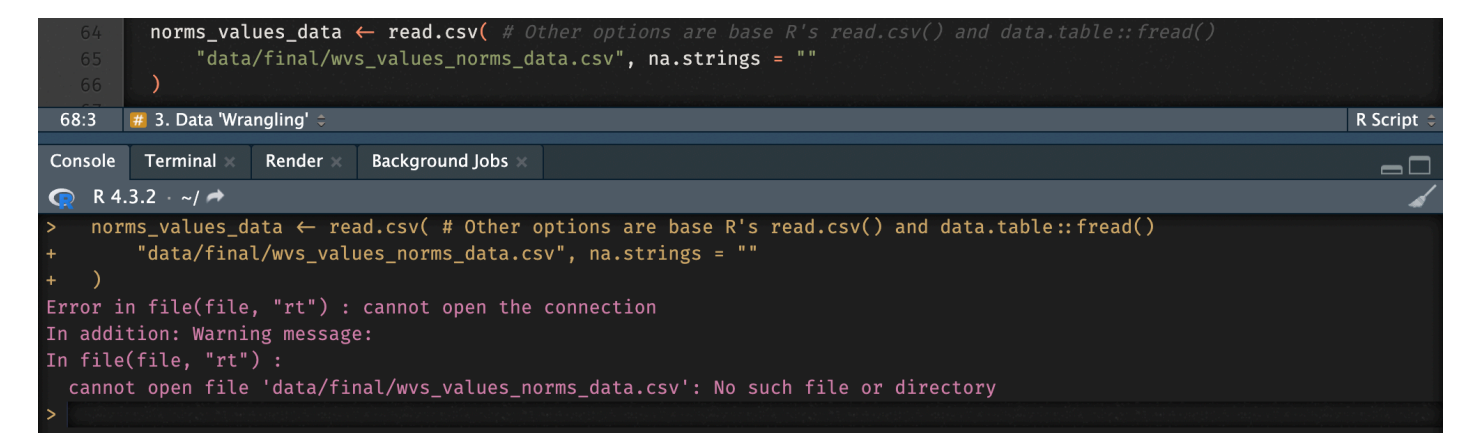

### **Data Not Loading**

Check:

- Working directory getwd() or check the top of the RStudio console.
- File path are there any typos? Is your file where you expect it to be?

Solutions:

- If you were provided with an .Rproj file alongside your script, make sure that you opened the project.
- Modify the working directory using setwd() or correct the file path if need be!

### **Function Not Found**

| 84<br>85<br>86        | norms_val<br>tabyl                      | ues_data<br>(B_COUNTR              | %>%<br>Y_ALPHA)          |                           |            |
|-----------------------|-----------------------------------------|------------------------------------|--------------------------|---------------------------|------------|
| 87:1                  | 🇰 Step 1 Sı                             | ubset dataset                      | to keep only European    | n countries 🗢             | R Script 🗘 |
| Console               | Terminal ×                              | Render 🛛                           | Background Jobs 🗙        |                           | -0         |
| <u> </u> R 4.         | 3.2 · ~/Dropb                           | ox/Documer                         | nts/GitHub/sais_r_cours  | se/ 🖈                     | 4          |
| > nor<br>+<br>Error i | ms_values_d<br>tabyl(B_CO<br>n tabyl(., | ata %>%<br>UNTRY_ALPI<br>B_COUNTRY | HA)<br>_ALPHA) : could n | not find function "tabyl" |            |
| > 20000               |                                         |                                    |                          |                           |            |

### **Function Not Found**

Check:

- From which package the function comes. You can do this using ?? FUNCTION NAME (e.g. ?? tabyl) or through a Google search.
- That the package is (1) installed in your environment and (2) loaded. Having the package installed isn't sufficient!

Solutions:

• If the package isn't installed, use install.packages("tabyl"). If the package isn't loaded, use library(tabyl) or pacman :: p\_load(tabyl).

### **Code Not Running**

| 93                                                                  | norms_values_data ← norms_values_data %>%                                                                                                    |            |
|---------------------------------------------------------------------|----------------------------------------------------------------------------------------------------|------------|
| 94                                                                  | dplyr::mutate(                                                                                                    |            |
| 95                                                                  | european = dplyr::case_when(                                                                                                    |            |
| 96                                                                  | B_COUNTRY_ALPHA %in% european_iso_codes ~ 1,                                                                                                    |            |
| 97                                                                  | TRUE ~ 0                                                                                                    |            |
| 98                                                                  |                                                                                                    |            |
| 99                                                                  | - '눈' 눈' 이 것을 잘 같아. 가장 것 같아. '이 가 있는 것이 가 있는 것이 가 있다. 것이 가 있다. 가 가 있는 것이 가 있는 것이 가 있다. 가 있는 것이 가 있는 것이 가 있는 것이 가 있다. 가 있는 것이 가 있는 것이 가 있는 것이 가 있다. 가 있는 것이 가 있는 것이 가 있는 것이 가 있다. 가 있는 것이 가 있는 것이 가 있는 것이 가 있는 것이 가 있다. 가 있는 것이 가 있는 것이 가 있는 것이 가 있는 것이 가 있다. 가 있는 것이 가 있는 것이 가 있는 것이 가 있는 것이 가 있는 것이 가 있다. 가 있는 것이 가 있는 것이 가 있는 것이 가 있는 것이 가 있는 것이 가 있다. 가 있는 것이 가 있는 것이 가 있는 것이 가 있는 것이 가 있는 것이 가 있는 것이 가 있는 것이 가 있는 것이 가 있는 것이 같이 있다. 가 있는 것이 가 있는 것이 같이 같이 있는 것이 같이 같이 같이 같이 같이 같이 같이 있다. 가 있는 것이 가 있는 것이 같이 있는 것이 같이 같이 같이 있다. 가 있는 것이 있는 것이 같이 있는 것이 같이 있는 것이 같이 있는 것이 같이 있다. 가 있는 것이 있는 것이 같이 있는 것이 있는 것이 없다. 것이 있는 것이 같이 있는 것이 없는 것이 없다. 것이 있는 것이 없는 것이 없는 것이 있는 것이 없는 것이 없는 것이 없는 것이 없는 것이 없는 것이 없는 것이 없는 것이 없는 것이 없는 것이 없는 것이 없는 것이 없는 것이 없는 것이 없는 것이 없는 것이 없는 것이 없는 것이 없는 것이 없는 것이 없는 것이 없는 것이 없는 것이 없는 것이 없는 것이 없는 것이 없는 것이 없는 것이 없는 것이 없 않는 것이 없는 것이 없는 것이 없는 것이 없는 것이 없는 것이 없는 것이 없는 것이 없는 것이 없는 것이 없는 것이 없는 것이 없는 것이 없는 것이 없는 것이 없는 것이 없는 것이 없는 것이 없는 것이 없는 것이 없는 것이<br>것이 않는 것이 없는 것이 없는 것이 없는 것이 없는 것이 없는 것이 없는 것이 없는 것이 없는 것이 없는 것이 없는 것이 없는 것이 않는 것이 없는 것이 없는 것이 없는 것이 없는 것이 없는 것이 없는 것이 없는 것이 없는 것이 없는 것이 없는 것이 없는 것이 없는 것이 않는 것이 없는 것이 없는 것이 없는 것이 없는 것이 없는 것이 않이 않는 것이 않는 것이 않는 것이 없는 것이 없는 것이 없는 것이 않는 것이 않는 것이 없는 것이 없는 것이 않는 것이 않는 것이 않는 것이 않는 것이 않는 것이 않는 것이 않는 것이 않는 것<br>것이 것이 것이 것이 것이 없는 것이 않는 것이 것이 않는 것이 것이 않는 것이 없는 것이 않는 것이 않는 것이 않는 것이 않는 것이 않는 것이 않는 것이 않는 것이 않는 것이 않는 것이 않는 것이 않 않는 것이 않는 것이 않는 것이 않는 것이 않는 것이 않는 것이 않는 것이 않는 것이 않는 것이 않 않 것이 않이 않 않이 않 |            |
| 100                                                                 |                                                                                                    |            |
| 93:1                                                                | 🗱 Step 1 Subset dataset to keep only European countries 🤤                                                                                                    | R Script 🗧 |
|                                                                     |                                                                                                    |            |
| Console                                                             | Terminal Render Background Jobs                                                                                                    |            |
| Console                                                             | Terminal Render Background Jobs<br>4.3.2 ~/Dropbox/Documents/GitHub/sais_r_course/ 🖈                                                                                                    |            |
| Console<br>Console<br>R 4<br>> nor                                  | Terminal Render Background Jobs<br>4.3.2 ~/Dropbox/Documents/GitHub/sais_r_course/ ↔<br>rms_values_data ← norms_values_data %>%                                                                                                    |            |
| Console<br>R 4<br>> nor<br>+                                        | Terminal Render Background Jobs<br>4.3.2 ~/Dropbox/Documents/GitHub/sais_r_course/ ↔<br>rms_values_data ← norms_values_data %>%<br>dplyr::mutate(                                                                                                    |            |
| Console<br>Console<br>R 4<br>> nor<br>+<br>+                        | <pre>Terminal Render Background Jobs 4.3.2 ~/Dropbox/Documents/GitHub/sais_r_course/ → rms_values_data ← norms_values_data %&gt;% dplyr::mutate(     european = dplyr::case_when( # This creates a dummy variable</pre>                                                                                                    |            |
| Console                                                             | <pre>Terminal Render Background Jobs 4.3.2 ~/Dropbox/Documents/GitHub/sais_r_course/ → rms_values_data ← norms_values_data %&gt;% dplyr::mutate(     european = dplyr::case_when( # This creates a dummy variable     B_COUNTRY_ALPHA %in% european_iso_codes ~ 1,</pre>                                                                                                    |            |
| Console<br>Console<br>R 4<br>N nor<br>+<br>+<br>+<br>+              | Terminal       Render       Background Jobs         4.3.2       ~/Dropbox/Documents/GitHub/sais_r_course/ →         rms_values_data ← norms_values_data %>%         dplyr::mutate(         european = dplyr::case_when( # This creates a dummy variable         B_COUNTRY_ALPHA %in% european_iso_codes ~ 1,         TRUE       ~ 0                                                                                                    |            |
| Console<br>()<br>()<br>()<br>()<br>()<br>()<br>()<br>()<br>()<br>() | Terminal     Render     Background Jobs       4.3.2     ~/Dropbox/Documents/GitHub/sais_r_course/ →       rms_values_data ← norms_values_data %>%       dplyr::mutate(       european = dplyr::case_when( # This creates a dummy variable       B_COUNTRY_ALPHA %in% european_iso_codes ~ 1,       TRUE     ~ 0                                                                                                    |            |

### **Code Not Running**

Check:

- That you didn't miss a parenthesis ()) or bracket (}) in your code! This is the most common reason.
- If you missed it, the console will show a + at the start of the console line instead of the expected >.

Solutions:

• Type gibberish and/or the missing parenthesis/bracket until the > reappears. More likely, you'll have to rerun the code chunk to make sure it works!

### **Object Not Found**

| 97      |                                                                                                   |                  | R 👻 🛑 Global Environment 👻      | ٩                           |
|---------|---------------------------------------------------------------------------------------------------|------------------|---------------------------------|-----------------------------|
| 98      |                                                                                                   |                  | Data                            |                             |
| 99      |                                                                                                   |                  | 💿 norms valu 84638 obs.         | of 60 variables 🔲           |
| 100     |                                                                                                   |                  |                                 |                             |
| 101     | # Check that it worked                                                                            |                  |                                 |                             |
| 102     |                                                                                                   |                  |                                 |                             |
| 103     | norms_values_data %>%                                                                             |                  |                                 |                             |
| 104     | janitor::tabyl(european, B_COUNTRY_ALPHA)                                                         |                  |                                 |                             |
| 105     |                                                                                                   |                  |                                 |                             |
| 106     | # Now subset using filter()                                                                       |                  |                                 |                             |
| 107     |                                                                                                   |                  |                                 |                             |
| 108     | european_data ← norms_values_data %>%                                                             |                  |                                 |                             |
| 109     | dplyr::filter(european $= 1$ )                                                                    |                  |                                 |                             |
| 110     |                                                                                                   |                  |                                 |                             |
| 111 •   |                                                                                                   |                  |                                 |                             |
| 112     |                                                                                                   |                  |                                 |                             |
| 113     | # We want to look at what people find important in life. Those are questions Q1-Q6.               |                  |                                 |                             |
| 114     |                                                                                                   |                  |                                 |                             |
| 115     | # So we keep those questions, as well as D_INTERVIEW (unique ID, always keep) and B_COUNTRY_ALPHA |                  |                                 |                             |
| 116     |                                                                                                   |                  |                                 |                             |
| 117     | european_data ← european_data %>%                                                                 |                  |                                 |                             |
| 118     | dplyr:select(                                                                                     |                  | Files Plats Decksons Usin       | Mission Bussientsti         |
| 119     | D_INIERVIEW, B_COUNIRY_ALPHA, dplyr::matches(""Q0[1-6]")                                          |                  | Files Plots Packages Help       | viewer Presentatic          |
| 120     |                                                                                                   |                  | 🖕 🔿 🏠 🚈 👘                       | Q C                         |
| 121     |                                                                                                   |                  | R: Keep or drop columns using   | their names and types - Fir |
| 122     |                                                                                                   |                  |                                 |                             |
| 124:5   | 🗰 Step 3 Clean variables 🗧                                                                        | R Script 🗦       | select {dplyr}                  | R Documentation             |
| Console | Terminal × Render × Background Jobs ×                                                             |                  |                                 |                             |
| 🧑 R 4   | .3.2 · ~/Dropbox/Documents/GitHub/sais_r_course/ ≠                                                | 4                | Keep or drop col                | umns using                  |
| > eui   | ropean_data ← european_data %>%                                                                   |                  | their names and                 | types                       |
| +       | dplyr::select(                                                                                    |                  | their names and                 | lypes                       |
| +       | D_INTERVIEW, B_COUNTRY_ALPHA, dplyr::matches("^Q0[1-6]")                                          |                  |                                 |                             |
| +       | <pre># matches() allows us to select multiple variables at once using a common string in</pre>    |                  | Description                     |                             |
| +       | # their name                                                                                      |                  |                                 |                             |
| +       |                                                                                                   |                  | Select (and optionally rename)  | variables in a data frame,  |
| Error:  | object 'european_data' not found                                                                  |                  | using a concise mini-language   | that makes it easy to refer |
| >       |                                                                                                   | and the state of | columns from a on the left to f | on the right) or type (e.g. |

### **Object Not Found**

Check:

• Whether the object exists in your environment. More likely than not, you either misspelt the name of the object, or you skipped the code that creates it (remember that a script is like a recipe and steps can't be skipped!).

Solutions:

- Backtrack in your code and run the chunk that creates the object.
- If a typo is at fault, correct the typo.

# Practical Exercise — Using the World Values Survey Dataset

### World Values Survey

### Background

"The survey, which started in 1981, seeks to use the most rigorous, high-quality research designs in each country. The WVS consists of nationally representative surveys conducted in almost 100 countries which contain almost 90 percent of the world's population, using a common questionnaire. [...] WVS seeks to help scientists and policy makers understand changes in the beliefs, values and motivations of people throughout the world."

### **Survey Contents**

- Social values, attitudes & stereotypes
- Societal well-being
- Social capital, trust and organizational membership
- Economic values
- Corruption
- Migration
- Post-materialist index

- Science & technology
- Religious values
- Security
- Ethical values & norms
- Political interest and political participation
- Political culture and political regimes
- Demography

### Today's practical component

1— Download the World Values Survey (Wave 7) at this link: https://www.worldvaluessurvey.org/WVSDocumentationWV7.jsp

- You can theoretically download any of the provided file types, but the easiest to use will be the .csv file (WVS Cross-National Wave 7 csv v6 0.zip).
- You'll have to agree to WVS's conditions of use and provide contact information to download this data.
- 2— Set up your data analysis folder. Make sure that it has the following components:
  - data
    - raw
    - intermediate
  - code
  - outputs
  - documentation

3— Place the data and documentation files that you find appropriate for your analysis in the corresponding folders.

4— Open RStudio and click on "New Project" in the "File" dropdown menu. Navigate to your data folder and select it.

### Today's practical component

5— Set up your R Script. It should have the following components:

- Package setup. For now, have the script load the dplyr, data.table, and janitor packages.
- Data import. Import your data into the script using read.csv() or fread().
   Remember to give your data frame an intuitive name!

6— Test your R Script. Type and run the following line in your code (**replacing** [[DATASETNAME]] with the name you gave your dataset): [[DATASETNAME]] %>% head(). If this works without issue, you're free to go!

# Links

Thomas Mock, "A Gentle Introduction to Tidy Statistics in R" (blog post and video)

Hadley Wickham & Garrett Grolemund, R for Data Science, Second Edition

RStudio, RStudio Cheatsheets